## HOW TO DOWNLOAD AND SAVE DOCUMENTS FROM the dtic WEBSITE:

Move the cursor of the mouse over the Name of the Form and Right Click immediately and Save Link As. Save the Form on your local drive.

Click on Keep to download the insecure Form.

Double click to open the document once the download is completed.

For PDF Documents, please make sure that the latest version of Adobe Reader is install on your Desktop, Laptop or Device.